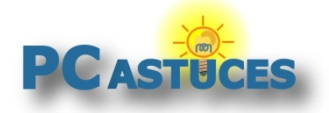

**Renommer plusieurs fichiers à la fois** http://www.pcastuces.com/pratique/windows/renommer\_fichiers/page1.htm

## Renommer plusieurs fichiers à la fois

#### Par Clément JOATHON

Dernière mise à jour : **21/04/2015** 

Entre les photos récupérées de votre appareil photo numérique, les musiques que vous transférez sur votre baladeur MP3 et tous les autres documents que vous pouvez être amené à manipuler, vos disques durs comportent des dizaines de milliers de fichiers.

Pour vous y retrouver, vous pouvez renommer vos fichiers avec un nom explicite. Vos musiques auront ainsi par exemple un nom uniforme et seront mieux classées dans votre baladeur MP3. Quand vous devez renommer une dizaine de fichiers, vous pouvez effectuer cette opération manuellement. En revanche, cela se complique lorsque vous devez renommer des centaines de fichiers.

Le logiciel gratuit **Ant Renamer** va vous permettre de **renommer des fichiers en masse**. Il vous suffit de sélectionner les fichiers à renommer. Définissez l'opération à effectuer : **remplacement de texte**, **ajout de texte** ou de **la date et de l'heure**, **numérotation automatique** et validez. Tous vos fichiers sont alors renommés !

Ant Renamer vous permet également d'exploiter **les informations EXIF et ID3 de vos photos et de vos MP3** pour ajouter aux noms de vos fichiers, la date de la prise de vue pour les photos et le titre et l'interprète pour les musiques.

Voici donc un logiciel précieux qui vous fera **gagner énormément de temps**. Et si vous avez peur de faire des erreurs, un aperçu en temps réel vous permet de constater le résultat et vous pouvez à tout moment **annuler vos dernières opérations**.

## Télécharger et installer Ant Renamer

Ant Renamer est un logiciel libre que vous pouvez téléchargement gratuitement sur PC Astuces.

- 1. Rendez-vous sur la fiche d'<u>Ant Renamer</u><sup>1</sup> dans la logithèque PC Astuces.
- 2. Cliquez sur le lien Télécharger gratuitement.

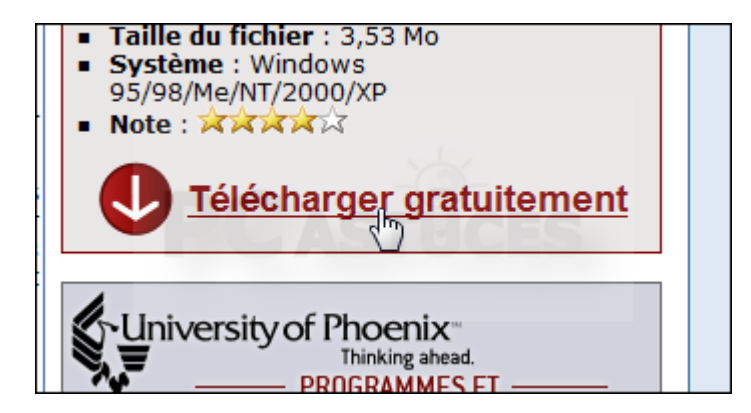

<sup>&</sup>lt;sup>1</sup> http://www.pcastuces.com/logitheque/ant\_renamer.htm

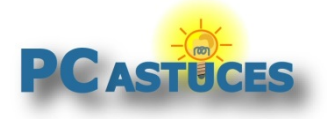

3. Cliquez sur le bouton **Enregistrer**. Choisissez un dossier où mettre le fichier d'installation d'Ant Renamer puis cliquez sur **Enregistrer**.

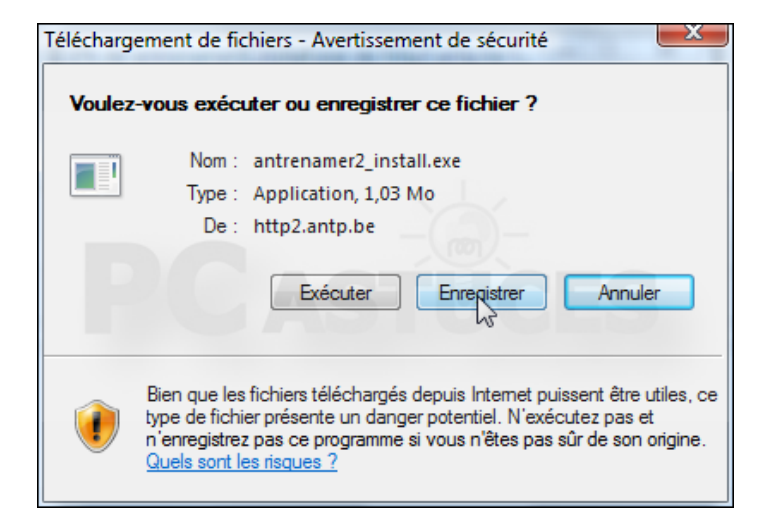

4. Une fois le téléchargement terminé, cliquez sur le bouton **Exécuter**.

| Téléchargement terminé                                    |                            |  |
|-----------------------------------------------------------|----------------------------|--|
| Téléchargement terminé                                    |                            |  |
| antrenamer2_install.exe de http2.antp.be                  |                            |  |
| Téléchargé :                                              | 1,03 Mo en 2 s             |  |
| Télécharger vers :                                        | D:\antrenamer2_install.exe |  |
| Taux de transfert :                                       | 529 Ko/seconde             |  |
| Fermer cette boîte de dialogue à la fin du téléchargement |                            |  |
| Exécute Ouvrir le dossier Fermer                          |                            |  |

5. Confirmez le lancement du logiciel en cliquant sur le bouton Exécuter.

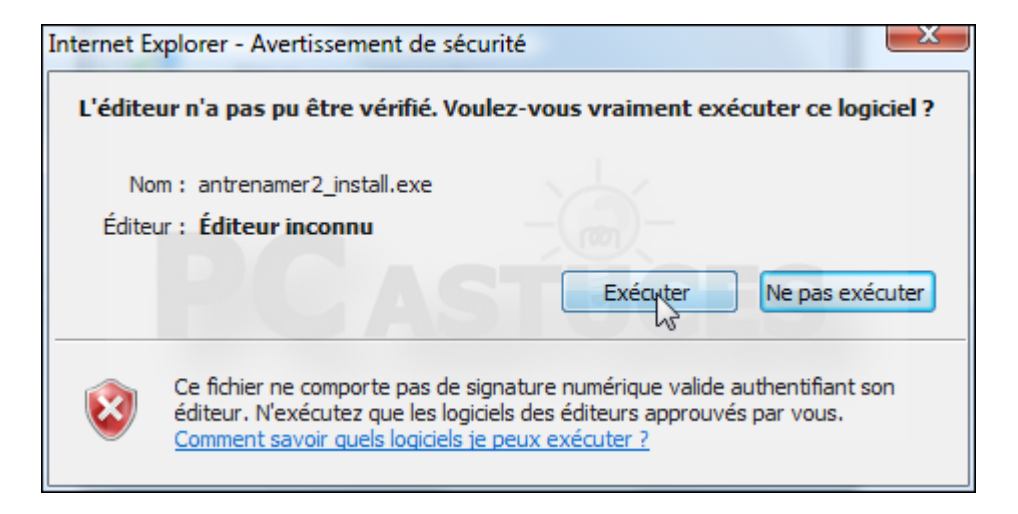

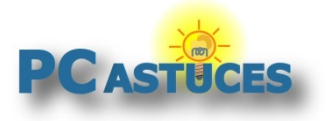

6. L'assistant d'installation d'Ant Renamer s'ouvre alors. Cliquez sur le bouton Next.

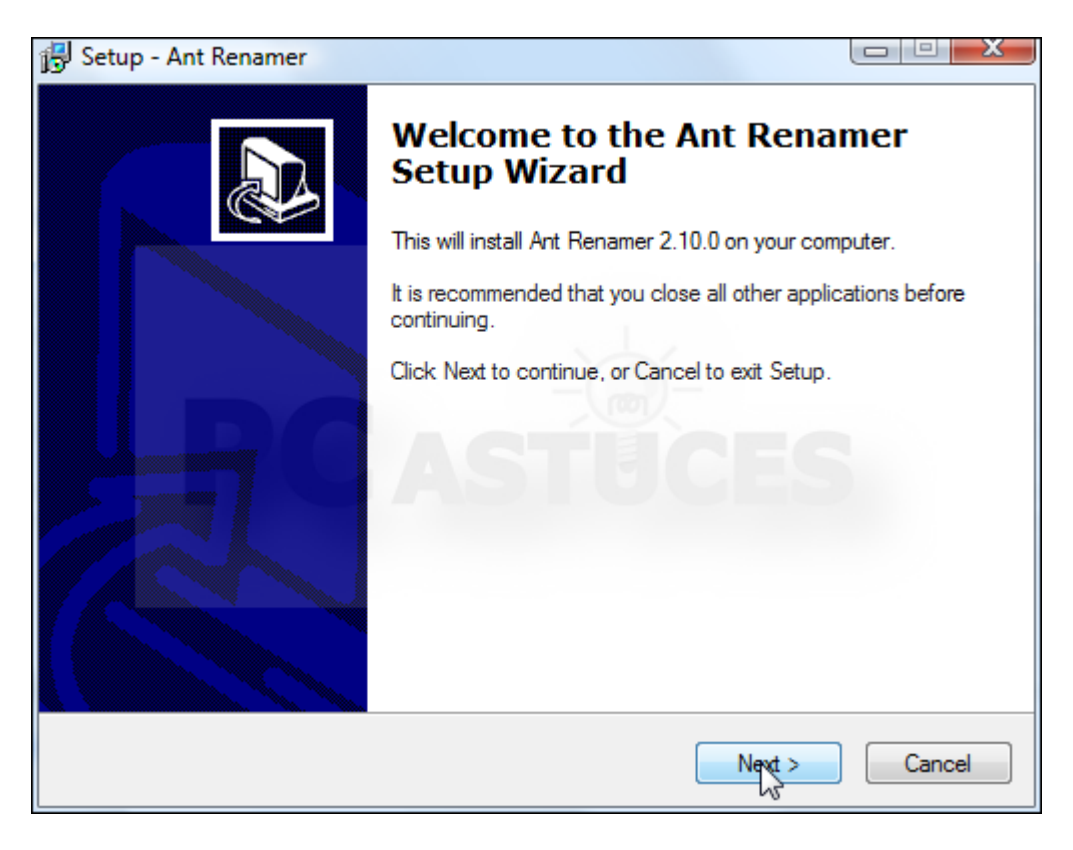

7. Sélectionnez l'option I Accept the agreement et cliquez 4 fois sur le bouton Next.

| agreement                              | r berore continuing with the installation.                                                                                                    |     |
|----------------------------------------|----------------------------------------------------------------------------------------------------|-----|
| Ant Rena                               | mer 2.09.1 (2006-10-21)                                                                                                    | *   |
| Copyright                              | (c) 2000-2006 Antoine Potten                                                                                                    |     |
| http://ww                              | w.antp.be/software/                                                                                                    |     |
| Please do<br>Well, you<br>uninstall th | o not install Ant Renamer 2 in the same folder than a version 1 x !<br>can do it, but there will be old unused files, it is recommended to<br>he old version before installing the new one. | Ŧ   |
| <ul> <li>I accept</li> </ul>           | pt the agreement                                                                                                    |     |
| 🔘 l do not                             | accept the agreement                                                                                                    |     |
|                                        | < Back Next >                                                                                                    | Can |

8. Cliquez sur le bouton Install, les fichiers du logiciel sont alors copiés.

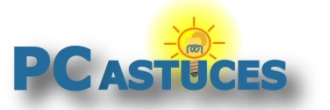

http://www.pcastuces.com/pratique/windows/renommer\_fichiers/page1.htm

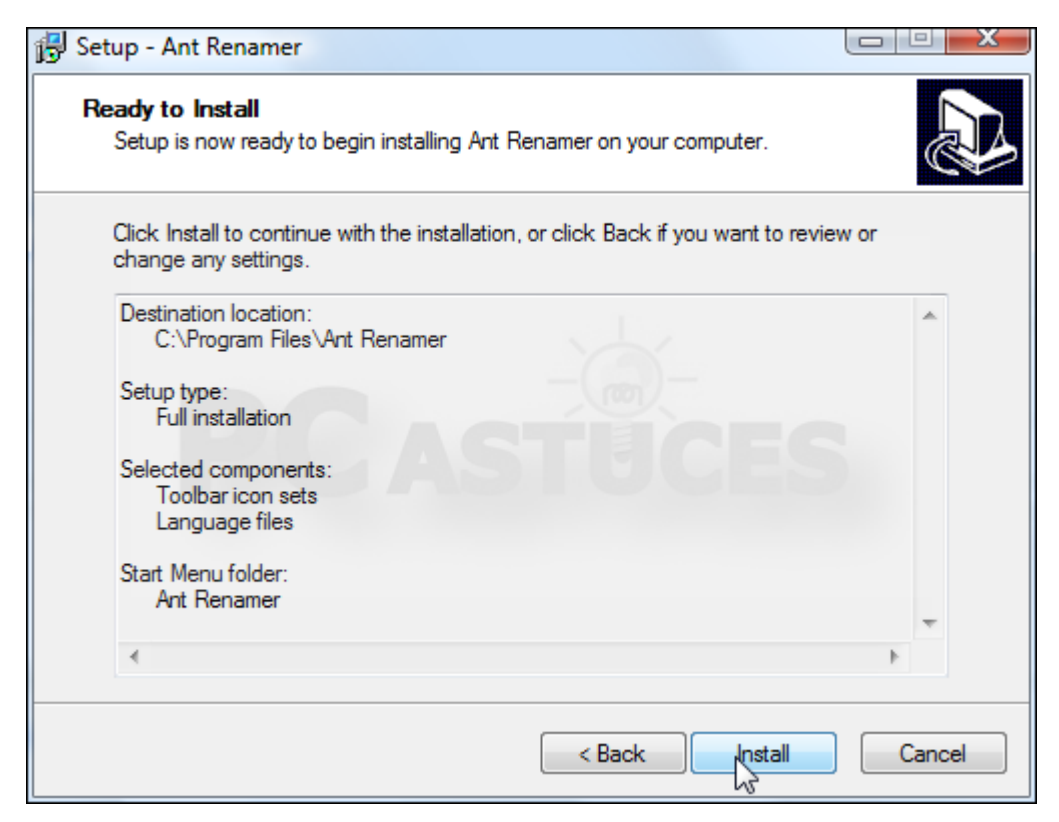

9. Cliquez enfin sur le bouton Finish.

| 🔂 Setup - Ant Renamer |                                                                                                    |
|-----------------------|----------------------------------------------------------------------------------------------------|
|                       | Completing the Ant Renamer         Setup has finished installing Ant Renamer on your computer.         The application may be launched by selecting the installed icons.         Click Finish to exit Setup. |
|                       | Finish                                                                                                    |

10. Lancez Ant Renamer en cliquant sur son raccourci dans le menu Démarrer.

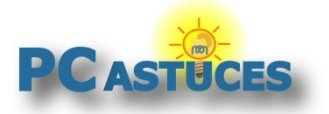

http://www.pcastuces.com/pratique/windows/renommer\_fichiers/page1.htm

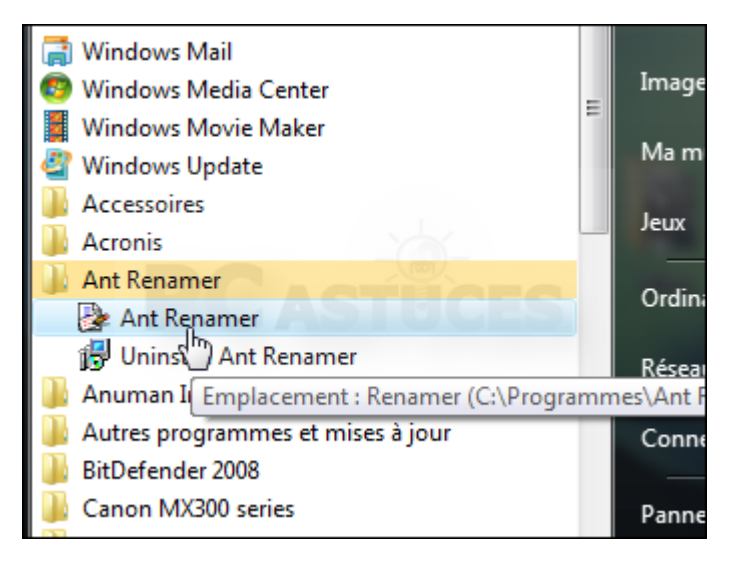

11. Dans la fenêtre qui apparaît, sélectionnez la langue **French** et cliquez sur le bouton **OK**.

| Pr Options                                                                                              |                                                                  |  |
|----------------------------------------------------------------------------------------------------|------------------------------------------------------------------|--|
| Display Files & folders Processing                                                                      | Language                                                         |  |
| Name                                                                                                    | Local name                                                       |  |
| Chinese (Simplified)<br>Chinese (Traditional)<br>Czech<br>English (default)<br>English for translations | ¼òÌÂÖÐÎÄ<br>¥¿Åé∞∞å<br>Èesky<br>English<br>English<br>Français   |  |
| German 6<br>Greek<br>Hungarian<br>Italian<br>Korean                                                     | Deutsch<br>Åëëçíéêá<br>Magyar<br>Italiano<br>Çѱ <sup>13</sup> 4î |  |
| Version: 2.09<br>Made by: Antoine Potten ( <u>antrenamer-contact@antp.be</u> )<br>Comments:             |                                                                  |  |
|                                                                                                    | OK Cancel Help                                                   |  |

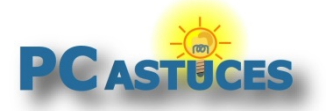

http://www.pcastuces.com/pratique/windows/renommer\_fichiers/page1.htm

### Importer les fichiers à renommer

Dans un premier temps, vous devez indiquer au logiciel les fichiers que vous souhaitez renommer. Vous pouvez également importer un dossier pour renommer tous les fichiers qu'il contient.

1. Lancez Ant Renamer.

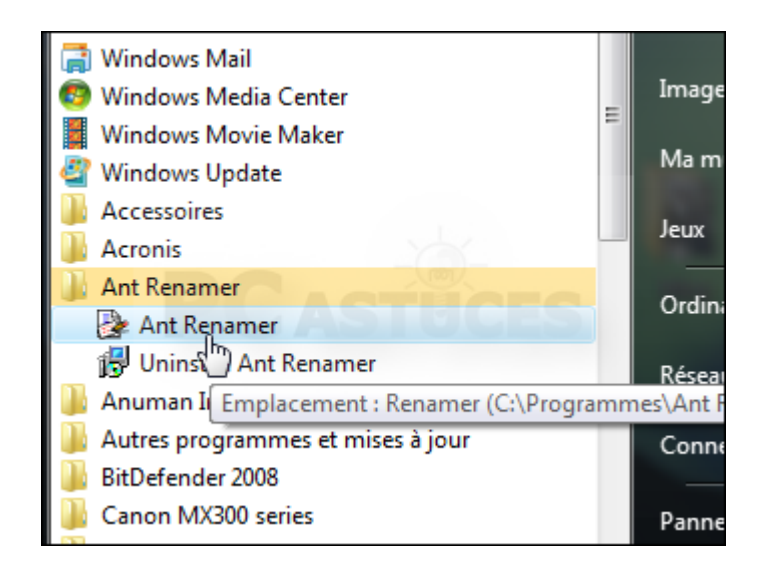

2. Cliquez sur le bouton **Fichiers**.

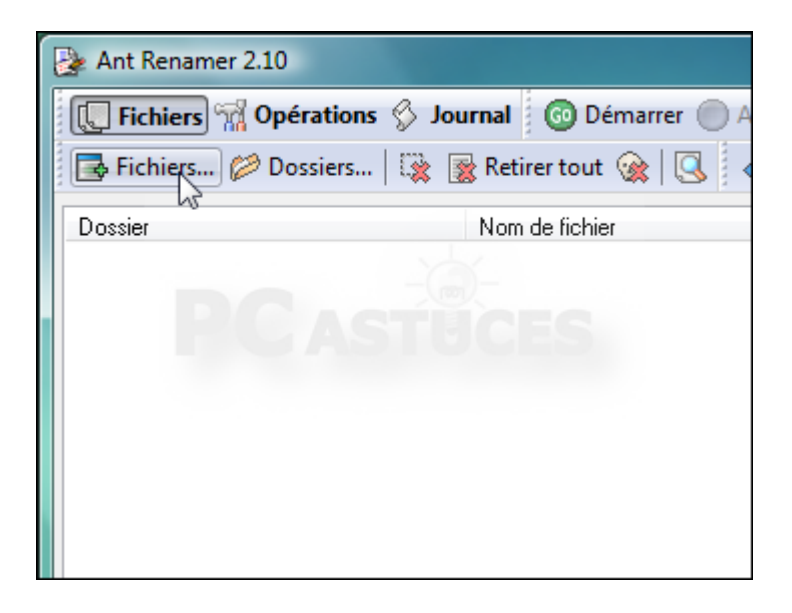

3. Sélectionnez sur votre disque dur les fichiers que vous souhaitez renommer puis cliquez sur le bouton **Ouvrir**.

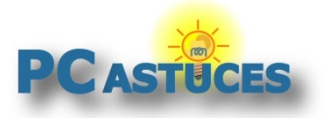

http://www.pcastuces.com/pratique/windows/renommer\_fichiers/page1.htm

| ans : | 길 05 - Maison       |                         | • 3            | 🌶 📂 🛄 <del>-</del> |             |
|-------|---------------------|-------------------------|----------------|--------------------|-------------|
|       | Nom Dat             | e de la prise de vue    | Mots-clés      | Taille             | >> <b>^</b> |
|       | IMG_0001.JPG        |                         |                |                    | =           |
| nts   | IMG_0002.JPG        |                         |                |                    |             |
|       | IMG_0003.JPG        |                         |                |                    |             |
|       | IMG_0004.JPG        |                         |                |                    |             |
|       | IMG_0005.JPG        |                         |                |                    |             |
|       | IMG_0006.JPG        |                         |                |                    |             |
|       | IMG_4267.JPG        |                         |                |                    |             |
|       | IMG_4268.JPG        |                         |                |                    |             |
|       | IMG_4269.JPG        |                         |                |                    |             |
|       | IMG_4270.JPG        |                         |                |                    |             |
|       | IMG_4271.JPG        |                         |                |                    |             |
|       | TIME 4272 IDC       |                         |                |                    |             |
| r     | Nom du fichier :    | "IMG_0001.JPG" "IMG     | 6_0002.JPG" "I | MG_000: 👻          | Oukrir      |
|       | Types de fichiers : | Tous les fichiers (*.*) |                | •                  | Annuler     |
|       |                     |                         |                |                    | Aide        |
|       |                     |                         |                |                    |             |

- 4. Recommencez l'opération pour les autres fichiers que vous souhaitez renommer.
- 5. Pour renommer tous les fichiers d'un dossier, cliquez sur le bouton **Dossiers**.

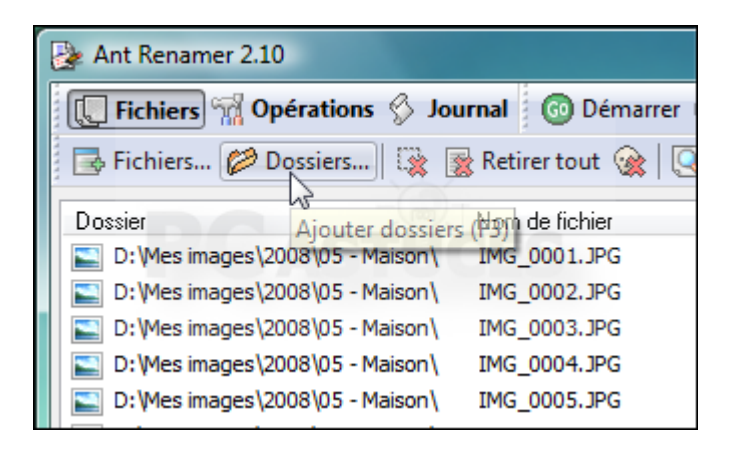

6. Sélectionnez le dossier dont vous souhaitez renommer les fichiers qu'il contient puis cliquez sur le bouton **OK**.

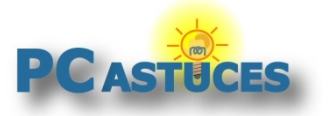

http://www.pcastuces.com/pratique/windows/renommer\_fichiers/page1.htm

| Ø Sélectionnez les dossiers à ajouter                  | x |  |  |
|--------------------------------------------------------|---|--|--|
|                                                        |   |  |  |
|                                                        |   |  |  |
|                                                        |   |  |  |
|                                                        |   |  |  |
| 2008                                                   |   |  |  |
| 01 - Chats                                             |   |  |  |
| 01 - Maison                                            |   |  |  |
| 🔢 🔲 01 - Mont Saint Michel                             |   |  |  |
| 02 - Maison                                            | Ξ |  |  |
| 🚹 04 - Maison                                          |   |  |  |
|                                                        |   |  |  |
| 🚺 05 - Maison                                          |   |  |  |
| 05 - Peymeinade                                        |   |  |  |
| 🕀 🔚 A TIRER MARIAGE                                    |   |  |  |
| 🌗 Enfance Cécile                                       |   |  |  |
| 🕀 🌗 Enfance Clément                                    | - |  |  |
| ✓ Ajouter les fichiers des dossiers sélectionnés       |   |  |  |
| Aisutar las dessions sélections és                     |   |  |  |
| Ajouter les dossiers selectionnes                      |   |  |  |
| Appliquer ces deux options aux sous-dossiers également |   |  |  |
| Réseau OK Annuler Aide                                 |   |  |  |

## Supprimer des caractères au nom

Vous souhaitez supprimer une série de caractères aux noms des fichiers sélectionnés.

1. Dans la liste des fichiers sélectionnés, cliquez sur un fichier qui vous servira d'exemple pour l'aperçu des différentes opérations.

| Ant Renamer 2.10                                    | pergeneration and on such |  |  |
|-----------------------------------------------------|---------------------------|--|--|
| 🔃 Fichiers 🐄 Opérations 🔗 Journal 💿 Démarrer 🔘 Arre |                           |  |  |
| 📑 Fichiers 💋 Dossiers 🔯 🛛                           | 🖹 Retirer tout 🎯 🛛 🔇 🐟    |  |  |
| Dossier                                             | Nom de fichier            |  |  |
| D:\Mes images\2008\05 - Maison\                     | MG_0001.JPG               |  |  |
| D: Mes image 2008 \05 - Maison \                    | IMG_0002.JPG              |  |  |
| D:\/Mes images\2008\05 - Maison\                    | IMG_0003.JPG              |  |  |
| D: \Mes images \2008 \05 - Maison \                 | IMG_0004.JPG              |  |  |
| D:\/Mes images\2008\05 - Maison\                    | IMG_0005.JPG              |  |  |
| 🔛 D: \Mes images \2008 \05 - Maison \               | IMG_0006.JPG              |  |  |
| 📔 D: \Mes images \2008 \05 - Maison \               | IMG_4267.JPG              |  |  |
| D:\Mes images\2008\05 - Maison\                     | IMG 4268, JPG             |  |  |

2. Ouvrez l'onglet **Opérations**.

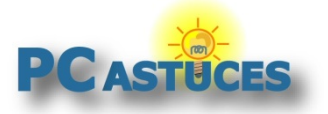

http://www.pcastuces.com/pratique/windows/renommer\_fichiers/page1.htm

| Ant Renamer 2.10           |                            |  |  |
|----------------------------|----------------------------|--|--|
| 🔲 Fichiers 🖬 Opératio      | ons 🖇 Journal 🔞 Démarrer 🌘 |  |  |
| Fichiers 🗭 Dossiers        | s   🔯 📝 Retirer tout 🎯   🕓 |  |  |
| Dossier                    | Nom de fichier             |  |  |
| D: Mes images \2008 \05    | - Maison\ IMG_0001.JPG     |  |  |
| D: \Mes images \2008 \05   | - Maison\ IMG_0002.JPG     |  |  |
| D: \Mes images \2008 \05   | - Maison\ IMG_0003.JPG     |  |  |
| 🔊 D: \Mes images \2008 \05 | - Maison \ IMG_0004. JPG   |  |  |
| D: \Mes images \2008 \05   | - Maison \ IMG_0005.JPG    |  |  |

3. Dans le menu de gauche, cliquez sur Suppression de caractères.

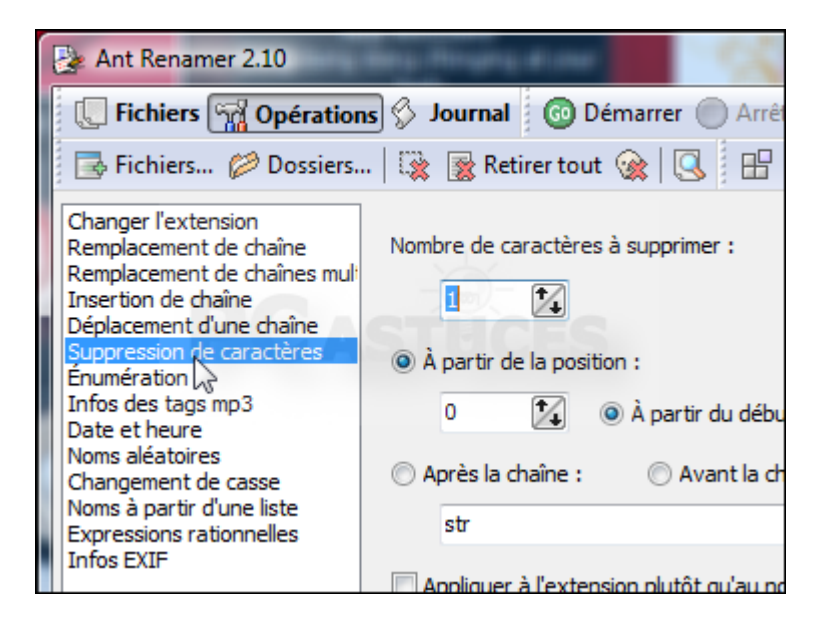

4. Indiquez le nombre de caractères à supprimer.

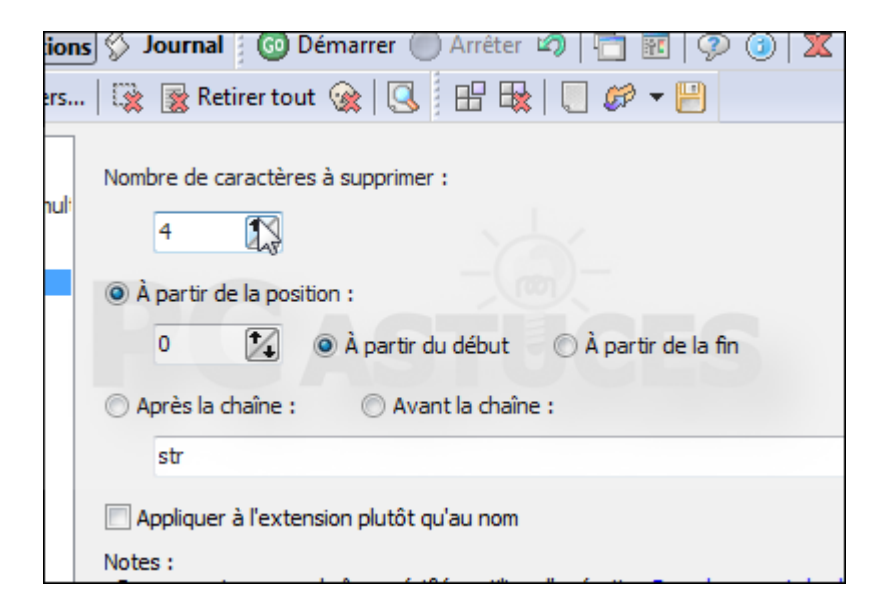

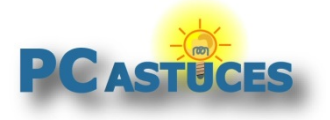

http://www.pcastuces.com/pratique/windows/renommer\_fichiers/page1.htm

5. Vous pouvez ensuite définir la position de départ des caractères à supprimer : avant ou après une chaîne de caractères ou bien à partir d'un certains nombres de caractères en partant du début ou de la fin du nom du fichier.

| mult | Nombre de caractères à supprimer :                                                                                                    |
|------|----------------------------------------------------------------------------------------------------|
|      | <ul> <li>À partir de la position :</li> <li>A partir du début</li> <li>À partir du début</li> <li>À partir de la fin</li> <li>Après la chaîne :</li> <li>Avant la chaîne :</li> </ul> |
|      | str<br>Appliquer à l'extension plutôt qu'au nom<br>Notes :                                                                                                    |

6. Vérifiez avec l'aperçu que le nom final du fichier correspond à ce que vous souhaitez.

|                                        | <ul> <li>Pour supprimer une chaîne spécifié<br/>une chaîne vide</li> </ul> |  |
|----------------------------------------|----------------------------------------------------------------------------|--|
| Aperçu du fichier séle                 | ctionné                                                                    |  |
| Nom actuel : IM                        | G_0001.JPG                                                                 |  |
| Nouveau nom : 00                       | 01.JPG                                                                     |  |
| Contenu du job (operations planifiées) |                                                                            |  |
|                                        | 117 fichiers                                                               |  |

#### Voir l'aperçu sur tous les fichiers

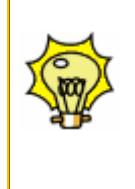

Vous pouvez vérifier le résultat du changement de nom sur tous les fichiers que vous avez sélectionnés. Cliquez pour cela sur l'icône **Actualiser l'aperçu** ou pressez la touche **F5**. Ouvrez ensuite l'onglet **Fichiers**. Nouvelle colonne **Aperçu** vous montre, pour chaque fichier, le résultat après le changement de nom.

7. Cliquez enfin sur le bouton **Démarrer** pour lancer le changement de nom sur tous les fichiers que vous avez sélectionnés.

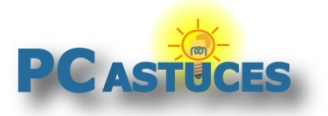

http://www.pcastuces.com/pratique/windows/renommer\_fichiers/page1.htm

| Street Brance & Star                        |
|---------------------------------------------|
| ations 🖇 Journal 🐻 Démarrer 🔘 Arrêter 🖙 🔚 🏧 |
| siers   🎇 🏽 Retirer tout 🛞 🗔 🛛 🕀 🗮 🛛 🏉 🕶    |
| s mul:                                      |
| s                                           |
| 0 📝 🔿 à partir du début 🔿 à partir          |

## Ajouter du texte au nom

Vous souhaitez ajouter une chaîne de caractères aux noms des fichiers.

1. Dans la liste des fichiers sélectionnés, cliquez sur un fichier qui vous servira d'exemple pour l'aperçu des différentes opérations.

| Ant Renamer 2.10                        | and the second second    |
|-----------------------------------------|--------------------------|
| 🔲 Fichiers 📆 Opérations 🔗 Joe           | urnal 💿 Démarrer 🔵 Arré  |
| 📑 Fichiers 🥟 Dossiers 🛛 🙀               | 🖹 Retirer tout 🎯 🛛 🗔 🛛 🐟 |
| Dossier                                 | Nom de fichier           |
| D:\Mes images\2008\05 - Maison\         | IMG_0001.JPG             |
| D:\Mes image 2008\05 - Maison\          | IMG_0002.JPG             |
| D:\Mes images\2008\05 - Maison\         | IMG_0003.JPG             |
| D: \Mes images \2008 \05 - Maison \     | IMG_0004.JPG             |
| D: \Mes images \2008 \05 - Maison \     | IMG_0005.JPG             |
| D: \Mes images \2008 \05 - Maison \     | IMG_0006.JPG             |
| D: \Mes images \2008 \05 - Maison \     | IMG_4267.JPG             |
| 📄 🔄 D: \Mes images \2008 \05 - Maison \ | IMG_4268.JPG             |

2. Ouvrez l'onglet **Opérations**.

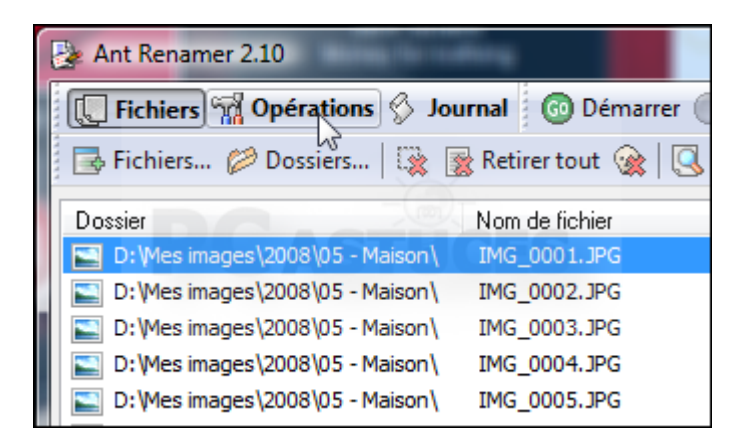

3. Dans le menu de gauche, cliquez sur Insertion de chaîne.

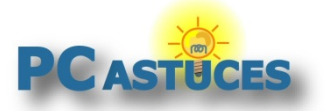

http://www.pcastuces.com/pratique/windows/renommer\_fichiers/page1.htm

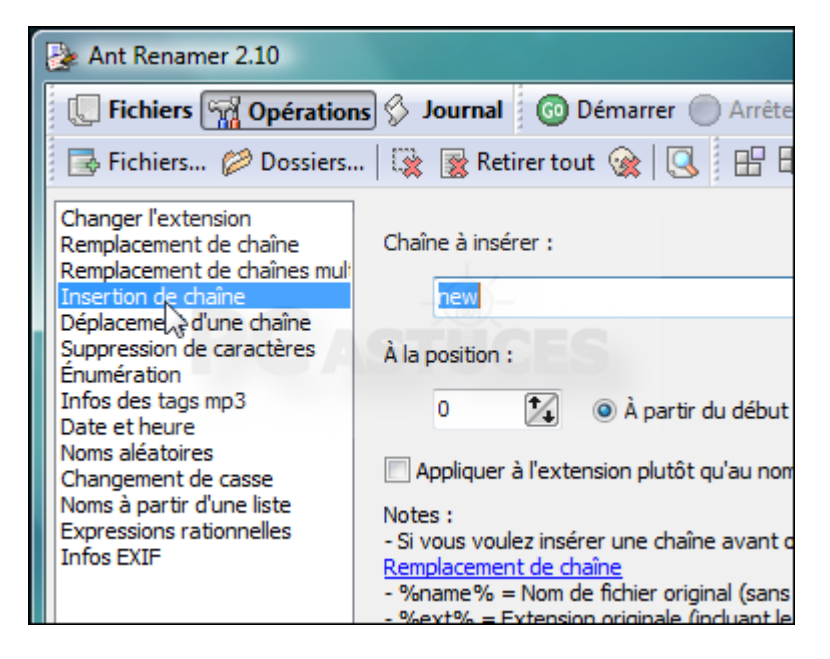

4. Saisissez le texte à ajouter à vos fichiers.

| IOIIS |                                                                                                    |
|-------|----------------------------------------------------------------------------------------------------|
| rs    | 🎇 🏽 Retirer tout 🎯 🔍 🗄 🖽 🗮 💭 🌮 🕶 💾                                                                                                    |
| ult   | Chaîne à insérer :                                                                                                    |
|       | Maison                                                                                                    |
|       | À la position :                                                                                                    |
|       | 0 🏂 💿 À partir du début 🔿 À partir de la fin                                                                                                    |
|       | Appliquer à l'extension plutôt qu'au nom                                                                                                    |
|       | Notes :<br>- Si vous voulez insérer une chaîne avant ou après une autre, utilise:<br><u>Remplacement de chaîne</u><br>- %name% = Nom de fichier original (sans extension)<br>- %ext% = Extension originale (incluant le point)<br>- %ender 4% - Nom du dossier |

5. Spécifiez ensuite la position du texte : à partir d'un certains nombres de caractères en partant du début ou de la fin du nom du fichier.

| a à insérer i                                                           |  |
|-------------------------------------------------------------------------|--|
| ie a inserer :                                                          |  |
| Maison                                                                  |  |
| -                                                                       |  |
| position :                                                              |  |
| 0 to à partir du début O à partir de la fin                             |  |
|                                                                         |  |
| ppliquer à l'extension plutôt qu'au nom                                 |  |
| s:                                                                      |  |
| ous voulez insérer une chaîne avant ou après une autre, utilisez l'opér |  |
| placement de chaîne                                                     |  |

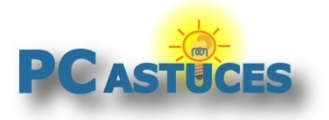

http://www.pcastuces.com/pratique/windows/renommer\_fichiers/page1.htm

6. Vérifiez avec l'aperçu que le nom final du fichier correspond à ce que vous souhaitez.

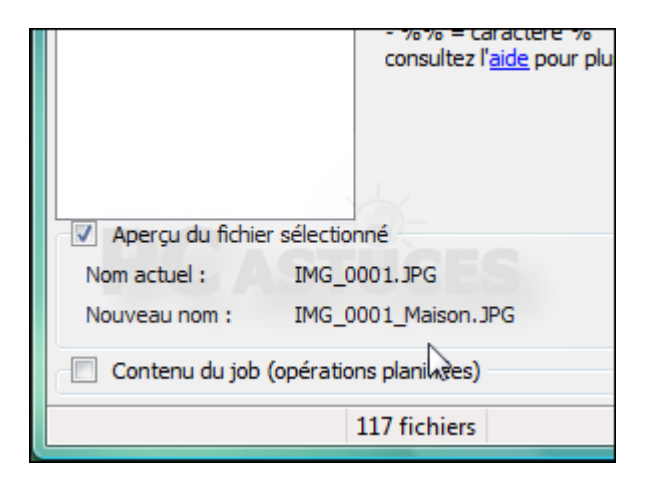

7. Cliquez enfin sur le bouton **Démarrer** pour lancer le changement de nom sur tous les fichiers que vous avez sélectionnés.

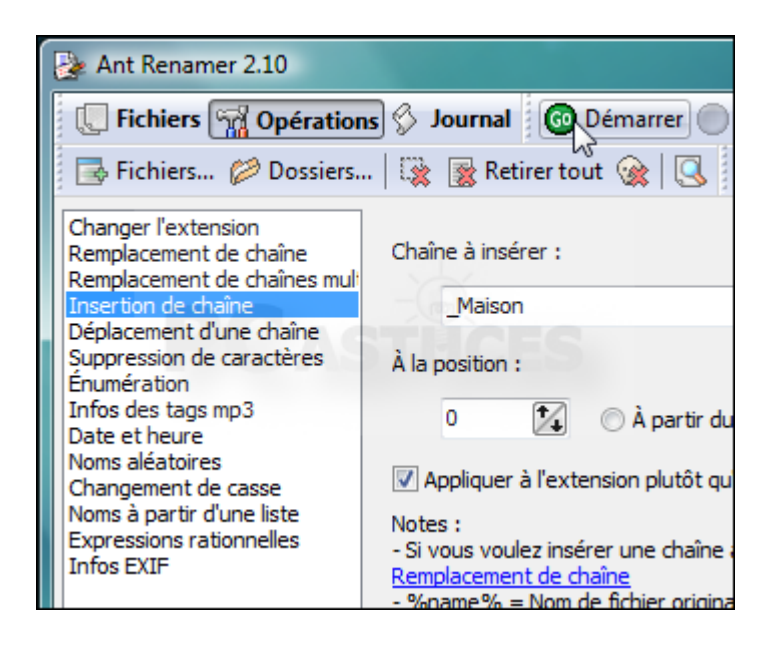

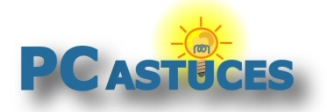

## Remplacer du texte dans le nom

Vous souhaitez remplacer une partie du nom par le texte de votre choix.

1. Dans la liste des fichiers sélectionnés, cliquez sur un fichier qui vous servira d'exemple pour l'aperçu des différentes opérations.

| Ant Renamer 2.10                    | the sum period in these |
|-------------------------------------|-------------------------|
| 🔃 Fichiers 📆 Opérations 🔗 Jo        | urnal 💿 Démarrer 🔘 Arré |
| 📑 Fichiers 💋 Dossiers 🔯 [           | 📸 Retirer tout 🎯 🛛 🔕    |
| Dossier                             | Nom de fichier          |
| D: Mes images \2008 \05 - Maison \  | IMG_0001.JPG            |
| D: Mes image 2008 \05 - Maison \    | IMG_0002.JPG            |
| D:\Mes images\2008\05 - Maison\     | IMG_0003.JPG            |
| D: \Mes images \2008 \05 - Maison \ | IMG_0004.JPG            |
| D:\/Mes images\2008\05 - Maison\    | IMG_0005.JPG            |
| D:\/Mes images\2008\05 - Maison\    | IMG_0006.JPG            |
| D: \Mes images \2008 \05 - Maison \ | IMG_4267.JPG            |
| D: \Mes images \2008 \05 - Maison \ | IMG_4268.JPG            |

2. Ouvrez l'onglet Opérations.

| 🌛 Ant Renamer 2.10                             | and the second |  |
|------------------------------------------------|----------------|--|
| 💽 Fichiers 🐄 Opérations 🔗 Journal 💿 Démarrer 🌔 |                |  |
| 🗟 Fichiers 🖉 Dossiers   🔯 🎅 Retirer tout 🙊   🕓 |                |  |
| Dossier                                        | Nom de fichier |  |
| D: Mes images \2008 \05 - Maison \             | IMG_0001.JPG   |  |
| D: \Mes images \2008 \05 - Maison \            | IMG_0002.JPG   |  |
| D: \Mes images \2008 \05 - Maison \            | IMG_0003.JPG   |  |
| D: \Mes images \2008 \05 - Maison \            | IMG_0004.JPG   |  |
| 📔 D: \Mes images \2008 \05 - Maison \          | IMG_0005.JPG   |  |

3. Dans le menu de gauche, cliquez sur **Remplacement de chaîne**.

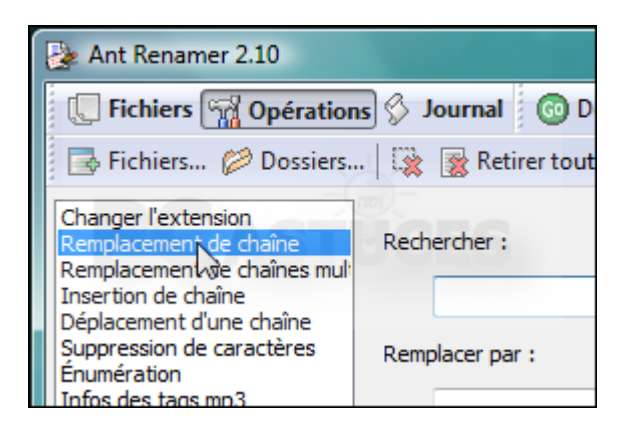

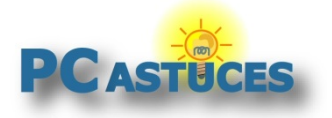

http://www.pcastuces.com/pratique/windows/renommer\_fichiers/page1.htm

4. Dans le champ Rechercher, saisissez le texte que vous souhaitez remplacer.

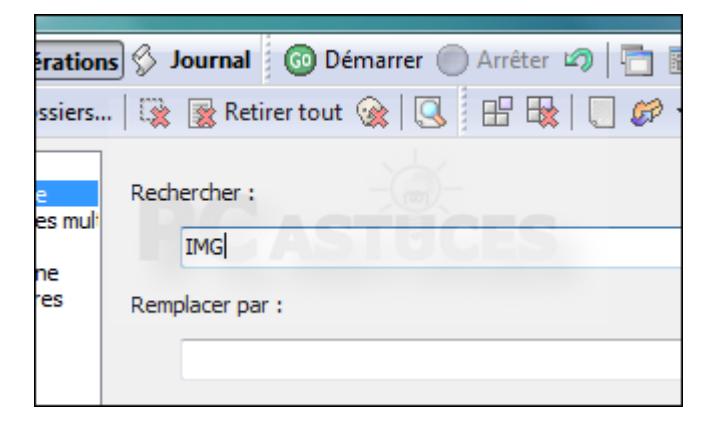

5. Saisissez le texte par lequel le remplacer dans le champ **Remplacer par**.

| <b>C</b> 131 |                                      |
|--------------|--------------------------------------|
| mult         | Rechercher :                         |
| in ar        | IMG                                  |
|              | Remplacer par :                      |
|              | Maison                               |
|              | Remplacer toutes les occurences      |
|              | 📝 Sensible à la casse                |
|              | Indure l'extension dans la recherche |

6. Décochez la case Sensible à la casse pour ne pas tenir compte des majuscules.

| e caracteres                                 | Remplacer par :                                                                                                    |
|----------------------------------------------|----------------------------------------------------------------------------------------------------|
| mp3                                          | Maison                                                                                                    |
| es<br>le casse<br>d'une liste<br>ationnelles | <ul> <li>Remplacer toutes les occurences</li> <li>Sensible à la casse</li> <li>Inclure l'extension dans la recherche</li> <li>Appliquer à l'extension plutôt qu'au nom</li> </ul> |

7. Vérifiez avec l'aperçu que le nom final du fichier correspond à ce que vous souhaitez.

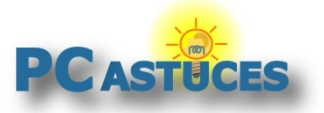

http://www.pcastuces.com/pratique/windows/renommer\_fichiers/page1.htm

| Apercu du fichi  | r sálastionaí                          |
|------------------|----------------------------------------|
| Aperçu du fichie | er selectionne                         |
| Nom actuel :     | IMG_0001.JPG                           |
| Nouveau nom :    | Maison_0001.JPG                        |
| Contenu du job   | (opérations planifiées)<br>17 fichiers |

8. Cliquez enfin sur le bouton **Démarrer** pour lancer le changement de nom sur tous les fichiers que vous avez sélectionnés.

| .0                                    |                                                  |
|---------------------------------------|--------------------------------------------------|
| pératior                              | s 🖇 Journal 🙆 Kémarrer 🔘 Arrêter 🖙   🛅 🛐         |
| Dossiers.                             | 🔯 🎅 Retirer tout 🎯   🕓 🖽 🗮   📒 🌮 🕶               |
| aîne<br>aînes mul:<br>naîne<br>:tères | Rechercher :<br>IMG<br>Remplacer par :<br>Maison |
| e<br>ste                              |                                                  |

#### Remplacer plusieurs chaîne d'un coup

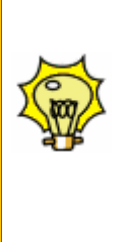

Ant Renamer vous permet de remplacer plusieurs chaînes à la fois dans les titres de vos fichiers. Cliquez pour cela sur le menu **Remplacement de chaînes multiples**. Définissez alors les chaînes de texte à rechercher et celles par quoi les remplacer. Vérifiez avec l'aperçu que le nom final du fichier correspond à ce que vous souhaitez et cliquez sur **Démarrer** pour lancer le changement de nom.

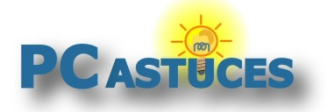

http://www.pcastuces.com/pratique/windows/renommer\_fichiers/page1.htm

### Ajouter une numérotation

Vous souhaitez ajouter une numérotation dans les noms de fichiers.

1. Dans un premier temps, organisez la liste des fichiers sélectionnés afin de mettre les fichiers dans l'ordre de la numérotation que vous souhaitez appliquer. Déplacez ainsi les noms des fichiers dans la liste par un simple glisser/déposer. La numérotation commencera sur le fichier en haut de la liste et se terminera sur celui en bas.

| 🛃 Ant Renamer 2.10                                      |                        |  |
|---------------------------------------------------------|------------------------|--|
| 🔃 🗔 Fichiers 🚮 Opérations 🔗 Journal 🛛 💿 Démarrer 🔵 Arrê |                        |  |
| 📑 Fichiers 🥟 Dossiers   🎇 🎅 Retirer tout 🎯 🔍 🐟          |                        |  |
| Dossier                                                 | Nom de fichier         |  |
| D: Mes images Enfance Martine                           | Martine 1An.jpg        |  |
| D: \Mes images \Enfance Martine \                       | Martine 1Janv.jpg      |  |
| D: \Mes images \Enfance Martine \                       | Martine77.jpg          |  |
| D: Mes images (Enfance Martine )                        | Martine 1964. jpg      |  |
| D: Mes images Enfance Martine \                         | DSC00029.JPG           |  |
| D: \Mes images \Enfance Martine \                       | Martine 12DEC55.jpg    |  |
| D: \Mes images \Enfance Martine \                       | Martine Juin 1960 .jpg |  |
| D: \Mes images \Enfance Martine \                       | Martine_Baptème_Maijpg |  |

2. Sélectionnez le premier fichier de la liste. Celui-ci vous servira d'exemple pour l'aperçu des différentes opérations.

| 🛃 Ant Renamer 2.10                 |                          |
|------------------------------------|--------------------------|
| 🔲 💭 Fichiers 📆 Opérations 🔗 Jo     | urnal 💿 Démarrer 🔵 Arrêt |
| 📑 Fichiers 💋 Dossiers 🔯 🛛          | 🖹 Retirer tout 🎯 🗔  🐟    |
| Dossier                            | Nom de fichier           |
| 🔄 D: Mes images \Enfance Martine \ | Martine 1An.jpg          |
| D: Wes images Enfance Martine      | Martine 1Janv.jpg        |
| D: Was images (Enfance Martine )   | Martine 77.jpg           |
| D: \Mes images \Enfance Martine \  | Martine 1964.jpg         |
| D: \Mes images \Enfance Martine \  | DSC00029.JPG             |
| D: \Mes images \Enfance Martine \  | Martine 12DEC55.jpg      |
| D: \Mes images \Enfance Martine \  | Martine Juin 1960 .jpg   |
| D:\Mes images\Enfance Martine\     | Martine_Baptème_Maijpg   |
| Dubles in a second Second Markingh | Man King Avail (17 Ann   |

3. Ouvrez l'onglet Opérations.

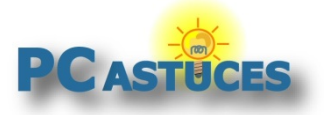

http://www.pcastuces.com/pratique/windows/renommer\_fichiers/page1.htm

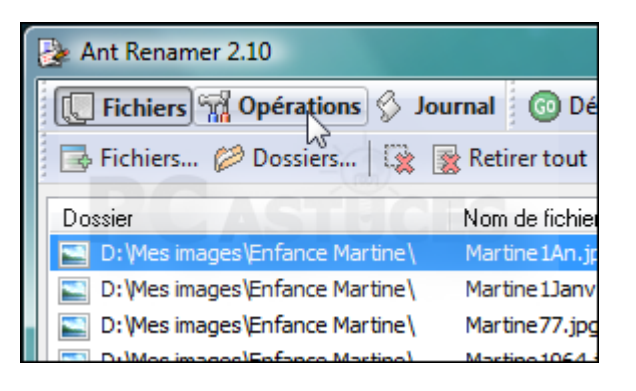

4. Dans le menu de gauche, cliquez sur Enumération.

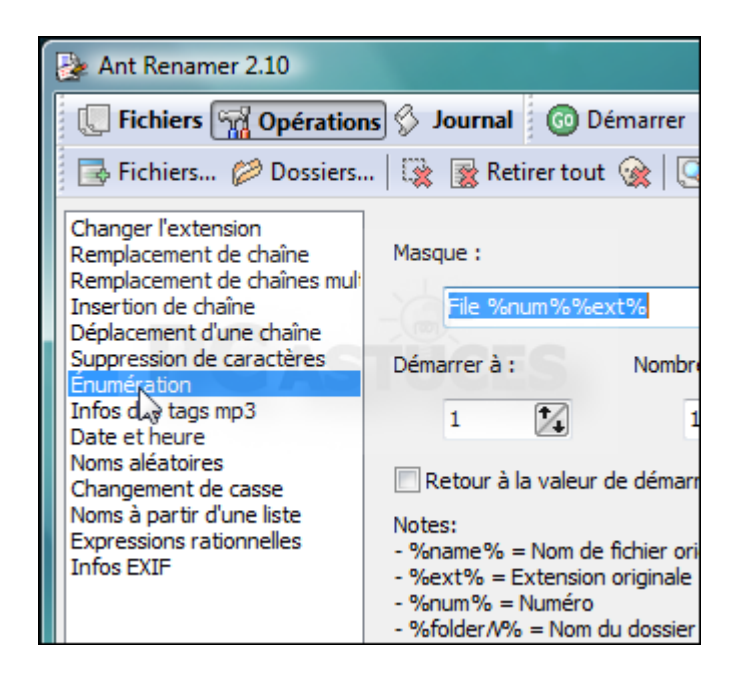

 Le champ Masque va vous permettre de définir la forme du nom qui sera appliquée aux fichiers. Utilisez les codes donnés dans la zone Notes pour créer un masque. Par exemple, %name%-%num%%ext% pour afficher la numération à la suite du nom de fichier.

| tion | s 🛇 Journal 🛛 😳 Démarrer 🔘 Arrêter 🗳 🛛 🛅 📰 🛛 🥺 i                                                                   |
|------|----------------------------------------------------------------------------------------------------|
| ers  | .   🎇 🏽 Retirer tout 🎯   🕓 🗄 🖶 🗮   📒 🌮 🕶 💾                                                                         |
| mult | Masque :                                                                                                    |
|      | %name%-%num%%ext%                                                                                                  |
|      | Démarrer à : Nombre de chiffres : Incrémenter de :                                                                 |
|      | 1 1 1 1                                                                                                    |
|      | Retour à la valeur de démarrage lors d'un changement de dossie                                                     |
|      | Notes:<br>- %name% = Nom de fichier original (sans extension)<br>- %ext% = Extension originale (incluant le point) |

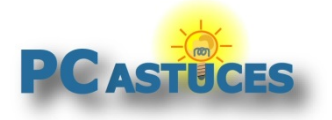

6. Choisissez ensuite le nombre à partir duquel vous souhaitez démarrer la numérotation, le nombre de chiffres à afficher et le palier d'incrémentation (1 par 1 par exemple).

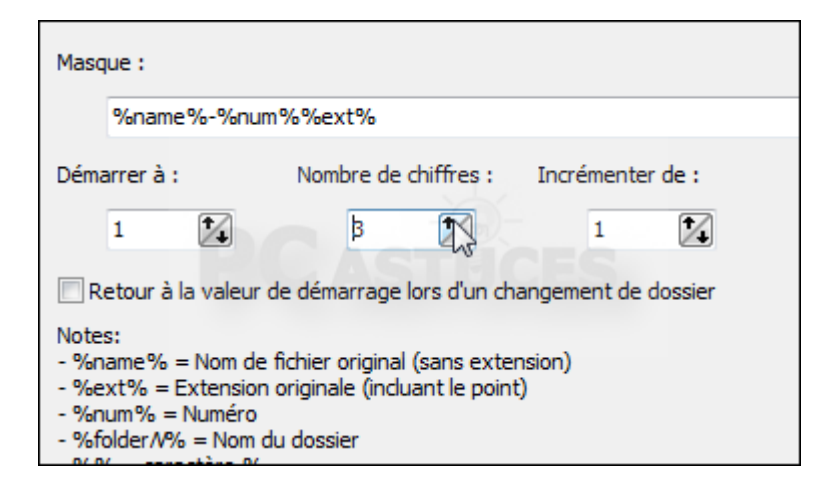

- 7. Si vous avez sélectionnez plusieurs dossiers, vous pouvez forcer la remise à zéro lors d'un changement de dossier. Cliquez pour cela sur la case adéquate.
- 8. Vérifiez avec l'aperçu que le nom final du fichier correspond à ce que vous souhaitez.

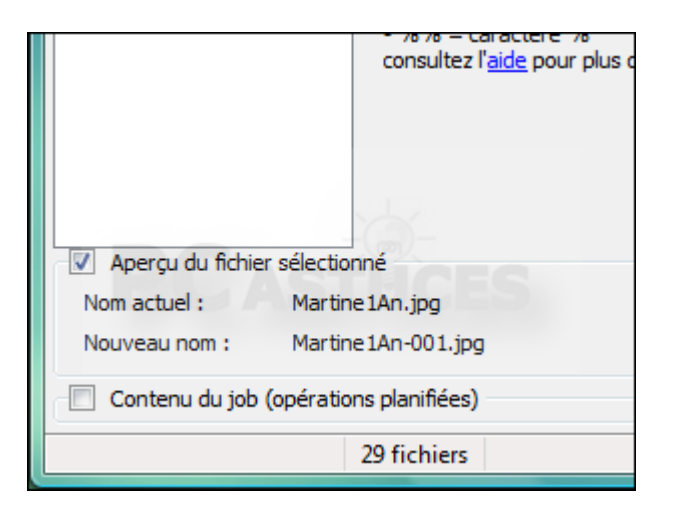

9. Cliquez enfin sur le bouton **Démarrer** pour lancer le changement de nom sur tous les fichiers que vous avez sélectionnés.

| .0                 |                                                                                                    |  |  |
|--------------------|----------------------------------------------------------------------------------------------------|--|--|
| pération           | pérations 🖇 Journal 🔯 Démarrer 🔘 Arrêter 🖙   🛅 📧   🤤                                                                                 |  |  |
| Dossiers           | .   🎇 🏽 Retirer tout 👹   🕓 🗄 🖶 🗮   💭 🌮 🕶 💾                                                                                           |  |  |
| aîne<br>aînes mult | Masque :<br>%name%-%num%%ext%                                                                                                    |  |  |
| naîne<br>:tères    | Démarrer à : Nombre de chiffres : Incrémenter                                                                                        |  |  |
| e<br>ste<br>lles   | 1 3 1<br>Retour à la valeur de démarrage lors d'un changement de de<br>Notes:<br>- %name% = Nom de fichier original (sans extension) |  |  |

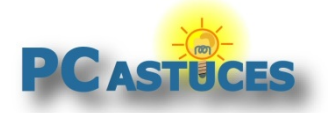

## Ajouter la date ou l'heure au nom des fichiers

Pour trier plus facilement vos fichiers, vous pouvez leur ajouter la date ou leur de leur création.

1. Dans la liste des fichiers sélectionnés, cliquez sur un fichier qui vous servira d'exemple pour l'aperçu des différentes opérations.

| Ant Renamer 2.10                      | pergenerapses one or colli- |
|---------------------------------------|-----------------------------|
| 🔲 Fichiers 🚮 Opérations 🔗 Jo          | urnal 💿 Démarrer 🔵 Arré     |
| 📑 Fichiers 💋 Dossiers 🔯 🛛             | 🖹 Retirer tout 🎯 🛛 🔇 🐟      |
| Dossier                               | Nom de fichier              |
| 🔄 D: \Mes images \2008 \05 - Maison \ | IMG_0001.JPG                |
| D: Mes image 2008 \05 - Maison \      | IMG_0002.JPG                |
| D:\/Mes images\2008\05 - Maison\      | IMG_0003.JPG                |
| D:\/Mes images\2008\05 - Maison\      | IMG_0004.JPG                |
| D:\/Mes images\2008\05 - Maison\      | IMG_0005.JPG                |
| D:\/Mes images\2008\05 - Maison\      | IMG_0006.JPG                |
| D:\/Mes images\2008\05 - Maison\      | IMG_4267.JPG                |
| D: \Mes images \2008 \05 - Maison \   | IMG_4268.JPG                |

2. Ouvrez l'onglet **Opérations**.

| 🋃 Ant Renamer 2.10                  | and the second       |
|-------------------------------------|----------------------|
| 🔃 Fichiers 📆 Opérations 🔗 Jo        | urnal 💿 Démarrer 🌘   |
| 📑 Fichiers 💋 Dossiers 🔯 🛛           | 👔 Retirer tout 🎯 🛛 🕓 |
| Dossier                             | Nom de fichier       |
| D: Mes images \2008 \05 - Maison \  | IMG_0001.JPG         |
| D: Mes images 2008 05 - Maison      | IMG_0002.JPG         |
| D: \Mes images \2008 \05 - Maison \ | IMG_0003.JPG         |
| D: \Mes images \2008 \05 - Maison \ | IMG_0004.JPG         |
| D: \Mes images \2008 \05 - Maison \ | IMG_0005.JPG         |

3. Dans le menu de gauche, cliquez sur **Date et heure**.

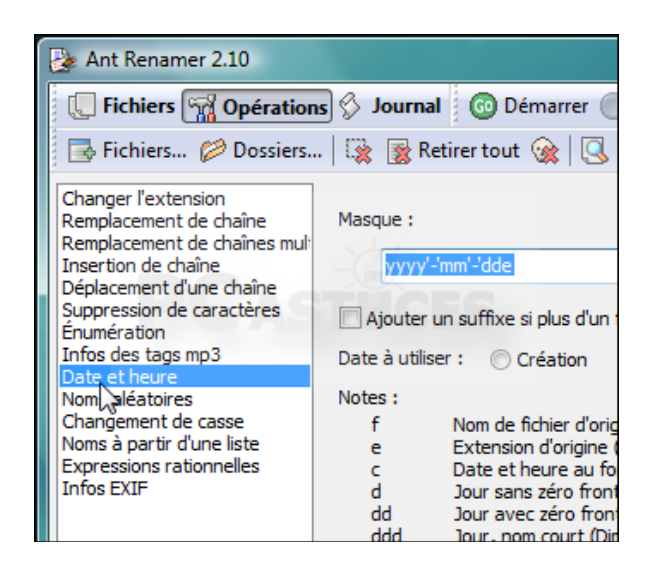

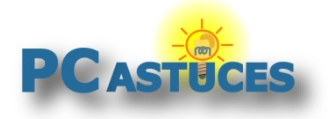

4. Le champ **Masque** va vous permettre de définir la forme du nom qui sera appliquée aux fichiers. Utilisez les codes donnés dans la zone **Notes** pour créer un masque. Par exemple, **yyyy-mm-fe** pour afficher la date (année et mois) suivie du nom du fichier.

| iers | 🔯 👔 Re                                                                                                    | tirer tout 🎯   🕓 🗄 🖶   📒 🌮 🕶 💾                                                                                                    |   |
|------|----------------------------------------------------------------------------------------------------|----------------------------------------------------------------------------------------------------|---|
| mult | Masque :<br>yyyy-n                                                                                           | nm-fe  ]                                                                                                    | • |
|      | 🔲 Ajouter u                                                                                                  | In suffixe si plus d'un fichier a la même date/heure                                                                                                    |   |
|      | Notes :<br>f<br>e<br>c<br>d<br>ddd<br>dddd<br>ddddd<br>ddddd<br>ddddd<br>m<br>mm<br>mmm<br>yy<br>yy<br>yyyyy | Nom de fichier d'origine (sans extension)<br>Extension d'origine (incluant le point)<br>Date et heure au format standard défini dans Windows<br>Jour sans zéro frontal (1-31)<br>Jour avec zéro frontal (01-31)<br>Jour, nom court (Dim-Sam)<br>Jour, nom long (Dimanche-Samedi)<br>Date au format court défini dans Windows<br>Date au format long défini dans Windows<br>Date au format long défini dans Windows<br>Mois sans un zéro frontal (1-12)<br>Mois avec un zéro frontal (01-12)<br>Mois, nom court (Jan-Déc)<br>Mois, nom long (Janvier-Décembre)<br>Année sur 2 chiffres (00-99) |   |

5. Sélectionnez ensuite la date à utiliser : celle de **Création** ou celle de **Dernière modification**.

| alt. | Masque :      |                                                      |
|------|---------------|------------------------------------------------------|
|      | уууу-         | nm-fe                                                |
|      | Ajouter       | un suffixe si plus d'un fichier a la même date/heure |
|      | Date à utilis | er : 👰 Création 👘 🔘 Dernière modification            |
|      | Notes :       |                                                      |
|      | f             | Nom de fichier d'origine (sans extension)            |
|      | e             | Extension d'origine (incluant le point)              |
|      | c             | Date et heure au format standard défini dans Windows |
|      | d             | Jour sans zéro frontal (1-31)                        |
|      | dd            | Jour avec zéro frontal (01-31)                       |
|      | ddd           | Jour, nom court (Dim-Sam)                            |

6. Vérifiez avec l'aperçu que le nom final du fichier correspond à ce que vous souhaitez.

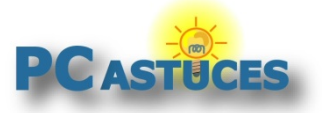

http://www.pcastuces.com/pratique/windows/renommer\_fichiers/page1.htm

| Aperçu du fichie | r sélectionné      | n<br>nm<br>nmm<br>nmmm<br>/y | Mois sans un zé<br>Mois avec un zé<br>Mois, nom cour<br>Mois, nom long<br>Année sur 2 chi<br>Année sur 4 chi |
|------------------|--------------------|------------------------------|----------------------------------------------------------------------------------------------------|
| Nom actuel :     | IMG_0001.JPG       | -                            | :C                                                                                                    |
| Nouveau nom :    | 2008-05-IMG_       | 0001.3                       | IPG                                                                                                    |
| Contenu du job   | (opérations planit | fiées)                       |                                                                                                    |
|                  | 93 fich            | iers                         |                                                                                                    |
|                  |                    |                              |                                                                                                    |

7. Cliquez enfin sur le bouton **Démarrer** pour lancer le changement de nom sur tous les fichiers que vous avez sélectionnés.

| 0                  |                                                           |
|--------------------|-----------------------------------------------------------|
| pératio            | s 🖇 Journal 🔯 Çémarrer 🔘 Arrêter 🗐 📑 🖭                    |
| Dossiers.          | 🔯 📓 Retirer tout 🎯   🕓 🔡 🔛 🙀   📒 🌮 🕶                      |
| aîne<br>aînes mult | Masque :                                                  |
|                    | yyyy-mm-fe                                                |
| tères              | Ajouter un suffixe si plus d'un fichier a la même date/he |

### **Renommer ses MP3**

Si vous souhaitez renommer des fichiers MP3, vous pouvez utiliser les outils précédents d'Ant Renamer. Vous pouvez également utiliser l'outil de nommage des MP3 qui vous permet d'exploiter les tags ID3 des morceaux qui contiennent des informations sur l'auteur, le titre de la chanson, etc.

1. Dans la liste des fichiers sélectionnés, cliquez sur un fichier qui vous servira d'exemple pour l'aperçu des différentes opérations.

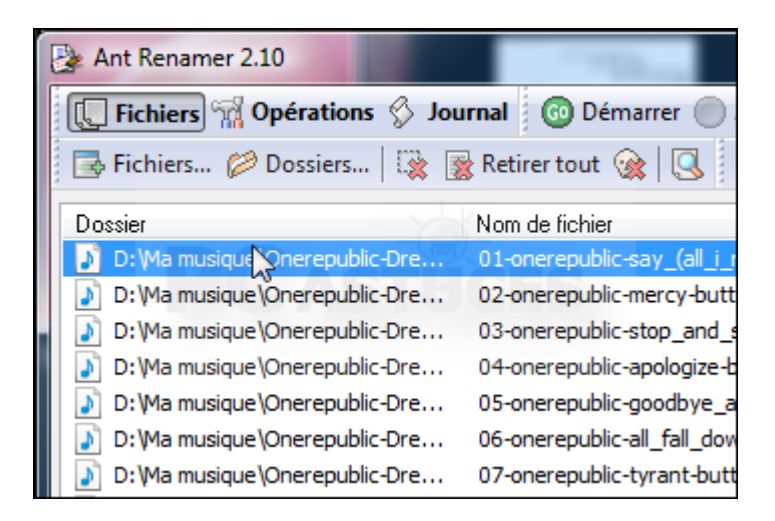

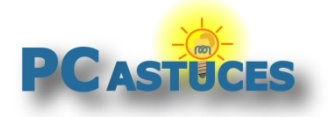

2. Ouvrez l'onglet **Opérations**.

| ner 2.10                | and the second second s |
|-------------------------|----------------------------------------------------------------------------------------------------|
| 📆 Opérations 🖇 Jou      | irnal 🔞 Démarrer 🔵 Arrêter 🗐 🛅 [                                                                                                    |
| . 🥟 Dossiers   🔯 💈      | Retirer tout 🎯 🕓 🐟 🗇 🏟                                                                                                    |
|                         | Nom de fichier                                                                                                    |
| isique \Onerepublic-Dre | 01-onerepublic-say_(all_i_need)-butt.mp3                                                                                                    |
| sique \Onerepublic-Dre  | 02-onerepublic-mercy-butt.mp3                                                                                                    |
| sique \Onerepublic-Dre  | 03-onerepublic-stop_and_stare-butt.mp3                                                                                                    |
| isique \Onerepublic-Dre | 04-onerepublic-apologize-butt.mp3                                                                                                    |
| isique \Onerepublic-Dre | 05-onerepublic-goodbye_apathy-butt.mp3                                                                                                    |
| isique \Onerepublic-Dre | 06-onerepublic-all_fall_down-butt.mp3                                                                                                    |

3. Dans le menu de gauche, cliquez sur Infos des tags MP3.

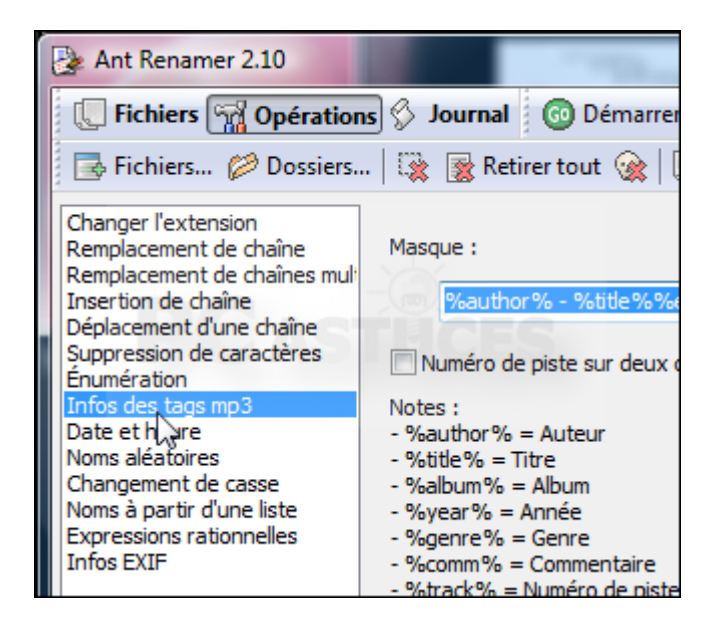

 Le champ Masque va vous permettre de définir la forme du nom qui sera appliquée aux fichiers. Utilisez les codes donnés dans la zone Notes pour créer un masque. Par exemple, %title% - %author%%ext pour afficher le titre du nom de l'interprète.

| ers  | 🙀 🎅 Retirer tout 🎯 🔍 🗄 🖶 🙀 💭 🌮 💾                                                                                                    |
|------|----------------------------------------------------------------------------------------------------|
| nult | Masque :                                                                                                    |
|      | %title% - %author%%ext                                                                                                    |
|      | Notes :<br>- %author% = Auteur<br>- %title% = Titre<br>- %album% = Album<br>- %year% = Année<br>- %genre% = Genre<br>- %comm% = Commentaire |

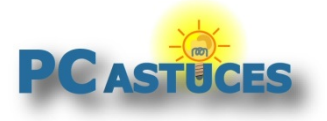

http://www.pcastuces.com/pratique/windows/renommer\_fichiers/page1.htm

5. Vérifiez avec l'aperçu que le nom final du fichier correspond à ce que vous souhaitez.

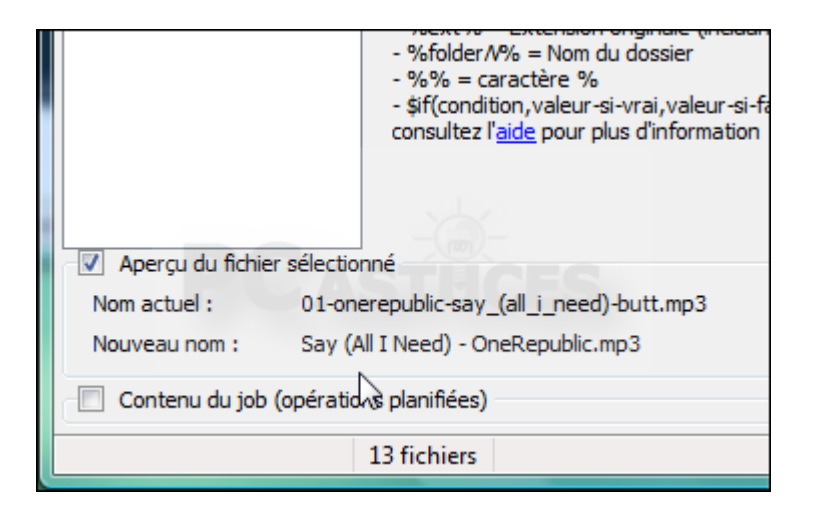

6. Cliquez enfin sur le bouton **Démarrer** pour lancer le changement de nom sur tous les fichiers que vous avez sélectionnés.

| D                |                                                                 |
|------------------|-----------------------------------------------------------------|
| pération         | s 🛇 Journal 🐻 Démarrer 🔘 Arrêter 🖙   🛅 🛐   🤤                    |
| ossiers          | 🔯 📓 Retirer tout 🎯 🕄 📴 🖶 🗮 🗌 🗭 🕶 💾                              |
| îne<br>înes mult | Masque :                                                        |
| aîne             | %title% - %author%%ext                                          |
| tères            | 🔲 Numéro de piste sur deux chiffres (insérer un '0' devant le n |
|                  | Notes :                                                         |

#### **Renommer ses Photos**

Comme pour les MP3, Ant Renamer peut récupérer les informations EXIF de vos photos et les utiliser pour les renommer : date de prise de vue, orientation, activation du flash.

1. Dans la liste des fichiers sélectionnés, cliquez sur un fichier qui vous servira d'exemple pour l'aperçu des différentes opérations.

| Ant Renamer 2.10                    |                    |
|-------------------------------------|--------------------|
| 🔲 🛄 Fichiers 📆 Opérations 🔗 Joe     | urnal 💿 Démarrer 🔵 |
| 📑 🔂 Fichiers 💋 Dossiers 🔯           | 🖹 Retirer tout   😭 |
| Dossier                             | Nom de fichier     |
| D:\Mes images\2008\05 - Maison\     | IMG_0001.JPG       |
| D: W images \2008 \05 - Maison \    | IMG_0002.JPG       |
| D:\Mes images\2008\05 - Maison\     | IMG_0003.JPG       |
| D: \Mes images \2008 \05 - Maison \ | IMG_0004.JPG       |
| D: \Mes images \2008 \05 - Maison \ | IMG_0005.JPG       |
| D: \Mes images \2008 \05 - Maison \ | IMG_0006.JPG       |
| D: \Mes images \2008 \05 - Maison \ | IMG_4267.JPG       |
| D: Mes images \2008 \05 - Maison \  | IMG 4268.JPG       |

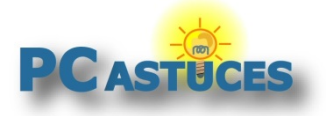

2. Ouvrez l'onglet **Opérations**.

| Ant Renamer 2.10                      | 2                    |
|---------------------------------------|----------------------|
| 🔲 💭 Fichiers 📆 Opérations 🔗 Joi       | urnal 💿 Démarrer 🔵   |
| 📑 🗟 Fichiers 💋 Dossiers 🛛 🙀           | 🖹 Retirer tout 🙀 🛛 🕄 |
| Dossier                               | Nom de fichier       |
| D: Mes images \2008 \05 - Maison \    | IMG_0001.JPG         |
| D: \Mes images \2008 \05 - Maison \   | IMG_0002.JPG         |
| D: \Mes images \2008 \05 - Maison \   | IMG_0003.JPG         |
| D: \Mes images \2008 \05 - Maison \   | IMG_0004.JPG         |
| D: \Mes images \2008 \05 - Maison \   | IMG_0005.JPG         |
| 📄 D: \Mes images \2008 \05 - Maison \ | IMG_0006.JPG         |

3. Dans le menu de gauche, cliquez sur Infos EXIF.

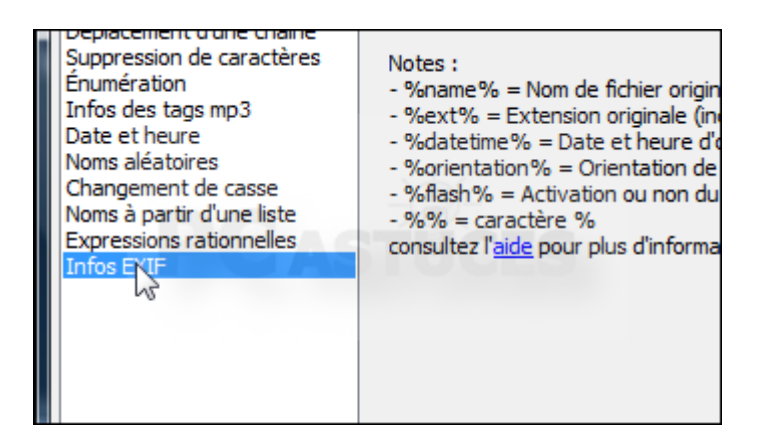

 Le champ Masque va vous permettre de définir la forme du nom qui sera appliquée aux photos. Utilisez les codes donnés dans la zone Notes pour créer un masque. Par exemple, %datetime%\_Maison%ext% pour afficher la date et l'heure de la prise du vue suivi du nom de votre choix.

| tions | 1221                                                           | ournal 👔 🐨 Demarrer 🐨 Arreter 🖙 🖓 📩 🖭 🖓 🕥 🛛                                                                                                    |
|-------|----------------------------------------------------------------|----------------------------------------------------------------------------------------------------|
| ers   |                                                                | 🎇 Retirer tout 🎯   🕓 🔠 🔛 🗮 📗 🏉 🛩 💾                                                                                                    |
| nuli  | Masq                                                           | ue :<br>%datetime%_Maison%ext%                                                                                                    |
|       | Note<br>- %n<br>- %e<br>- %d<br>- %o<br>- %fl<br>- %9<br>consi | s :<br>ame% = Nom de fichier original (sans extension)<br>xt% = Extension originale (incluant le point)<br>atetime% = Date et heure d'origine de l'image<br>rientation% = Orientation de l'image<br>ash% = Activation ou non du flash<br>& = caractère %<br>ultez l' <u>aide</u> pour plus d'information et une liste complète des tags EXIF |

5. Vérifiez avec l'aperçu que le nom final du fichier correspond à ce que vous souhaitez.

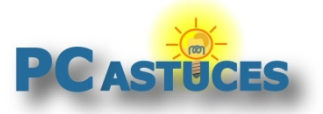

http://www.pcastuces.com/pratique/windows/renommer\_fichiers/page1.htm

| Aperçu du fichie                       | r sélectionné                  |
|----------------------------------------|--------------------------------|
| Nom actuel :                           | IMG_0001.JPG                   |
| Nouveau nom :                          | 2008-05-18 09-09-18_Maison.JPG |
| Contenu du job (opérations planifiées) |                                |
|                                        | 93 fichiers                    |

6. Cliquez enfin sur le bouton **Démarrer** pour lancer le changement de nom sur tous les fichiers que vous avez sélectionnés.

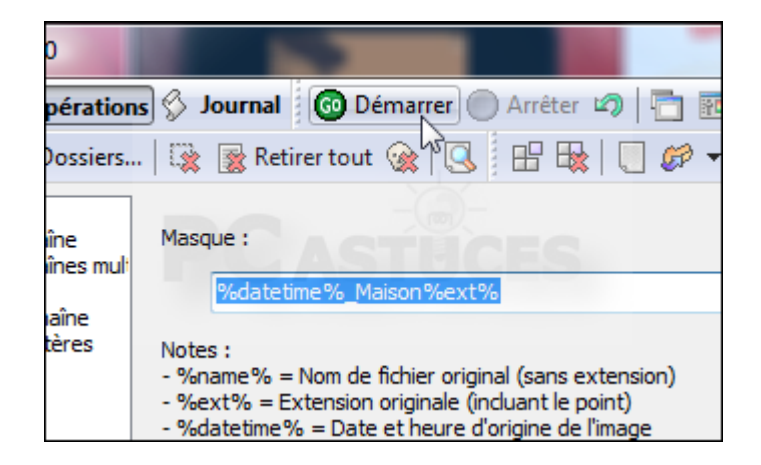

## Lancer plusieurs opérations en même temps

Ant Renamer vous permet de planifier plusieurs actions de changements de nom, pour ajouter une énumération et remplacer des caractères par exemple en une seule opération.

1. Préparez votre première opération normalement.

| C richlers M Operation                                                                                        | B And Contract Contraction Contraction                                                                                         |
|----------------------------------------------------------------------------------------------------|----------------------------------------------------------------------------------------------------|
| 📑 Fichiers 🎾 Dossiers                                                                                         | .   🔯 📓 Retirer tout 🎯   🕓 🗄                                                                                                   |
| Changer l'extension<br>Remplacement de chaîne<br>Remplacement de chaînes mul:                                 | Chaîne à insérer :                                                                                                    |
| Insertion de chaîne                                                                                           | Maison_                                                                                                    |
| Déplacement d'une chaîne<br>Suppression de caractères<br>Énumération<br>Infos des tags mp3<br>Date et heure   | À la position :                                                                                                    |
| Noms aléatoires<br>Changement de casse<br>Noms à partir d'une liste<br>Expressions rationnelles<br>Infos EXIF | Appliquer à l'extension plutôt qu'au n<br>Notes :<br>- Si vous voulez insérer une chaîne avan<br><u>Remplacement de chaîne</u> |

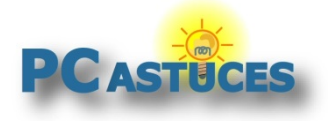

2. Au lieu de la lancer, cliquez sur le bouton **Ajouter au job**.

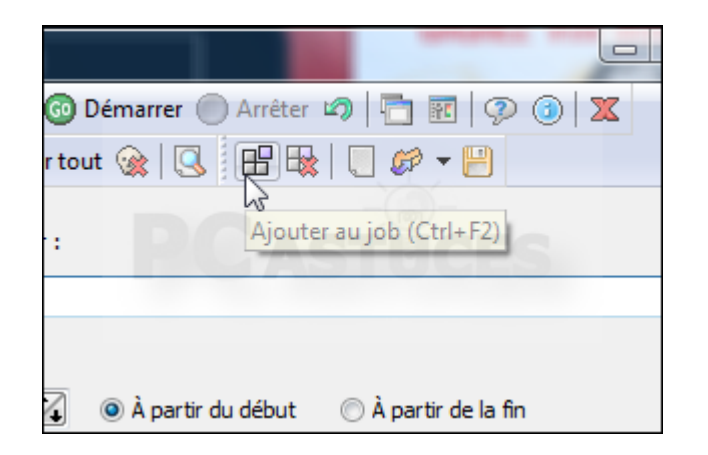

3. En bas de la fenêtre, cochez la case **Contenu du job**. La liste des actions planifiées est affichée.

|   | Nouveau nom : Maison_IMG_0001.JPG                      |  |
|---|--------------------------------------------------------|--|
|   | Contenu du job (opérations planifiées)                 |  |
|   | 1 Insérer "Maison_" à la position 0, à partir du début |  |
| ľ | 93 fichiers Contenu du jo                              |  |

4. Préparez ensuite votre seconde opération et ajoutez-la aussi au job. Faites de même pour les autres actions à effectuer dans la foulée.

| Aperçu du fichier   | sélectionné                                                         |
|---------------------|---------------------------------------------------------------------|
| Nom actuel :        | IMG_0001.JPG                                                        |
| Nouveau nom :       | 2008-05_IMG_0001.JPG                                                |
| 🔽 Contenu du job (d | pérations planifiées)                                               |
| 1 Insérer "Maisor   | n_" à la position 0, à partir du début                              |
| 2 Générer des no    | oms à partir de la date et heure des fichiers, basé sur le masque " |
|                     |                                                                     |
|                     |                                                                     |
|                     | 93 fichiers                                                         |
|                     |                                                                     |

- 5. Si les actions nécessitent un ordre particulier, changez l'ordre du job en glissant/déposant les actions à leur bonne position. Vous pouvez aussi utiliser pour cela les flèches de la barre d'outils.
- 6. Cliquez enfin sur le bouton **Démarrer** pour effectuer tous les opérations du Job.

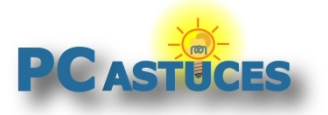

http://www.pcastuces.com/pratique/windows/renommer\_fichiers/page1.htm

| 🖇 Journal 🐻 Démarrer 🔘 Arrêter ᡢ   🛅 🗺   🦃                                        |  |
|-----------------------------------------------------------------------------------|--|
| 😨 😹 Retirer tout 🐼 🕓 🐟 🐦 😫 🗄                                                      |  |
| Masque :                                                                          |  |
| yyyy-nim_te                                                                       |  |
| Ajouter un suffixe si plus d'un fichier a la même date/heure                      |  |
| Date à utiliser : <ul> <li>O Création</li> <li>O Dernière modification</li> </ul> |  |

### Revenir en arrière en cas d'erreur

Les opérations que vous effectuez étant à grande échelle, il est important de faire attention à ce que vous faites. Vérifiez donc bien que votre action convient à tous les fichiers sélectionnés et utilisez l'aperçu pour "voir" le résultat. Ant Renamer conserve un journal des opérations effectuées et vous permet de faire machine arrière en cas d'erreurs.

1. Après avoir renommé un lot de fichiers, allez vérifier avec l'explorateur Windows qu'il n'y a pas d'erreurs.

| All Fall Down - OneRepublic.mp3     |                                  | OneRepublic |
|-------------------------------------|----------------------------------|-------------|
| All We Are - OneRepublic.mp3        |                                  | OneRepublic |
|                                     | Apologize - OneRepublic.mp3      | OneRepublic |
| Apologize (Remix) - OneRepublic.mp3 |                                  | OneRepublic |
| Come Home - OneRepublic.mp3         |                                  | OneRepublic |
|                                     | Goodbye Apathy - OneRepublic.mp3 | OneRepublic |
| Mercy - OneRepublic.mp3             |                                  | OneRepublic |
| Prodigal - OneRepublic.mp3          |                                  | OneRepublic |
| Say (All I Need) - OneRepublic.mp3  |                                  | OneRepublic |
| Someone To Save You - OneRepublic.m |                                  | OneRepublic |
|                                     | Stop And Stare - OneRepublic.mp3 | OneRepublic |
| Tyrant - OneRepublic.mp3            |                                  | OneRepublic |
|                                     | Won't Stop - OneRepublic.mp3     | OneRepublic |
|                                     |                                  |             |

2. Dans Ant Renamer, cliquez sur le bouton Journal.

| ner 2.10                                      | and the second second s |  |  |
|-----------------------------------------------|----------------------------------------------------------------------------------------------------|--|--|
| 📆 Opérations 🖇 Journal 💿 Démarrer 🔘 Arrêter 🖄 |                                                                                                    |  |  |
| . 🥟 Dossiers                                  | 🔯 🏽 Retirer tout 🎯 🔍 🐟 🐦 🔌                                                                                                    |  |  |
| nsion<br>de chaîne<br>de chaînes mult         | Masque :                                                                                                    |  |  |
| iaîne                                         | yyyy-mm_fe                                                                                                    |  |  |
| e caractères                                  | 🔲 Ajouter un suffixe si plus d'un fichier a la mêm                                                                                                    |  |  |
| mp3                                           | Data à utilizar u 🔘 Cafatian 🔘 Dan                                                                                                    |  |  |

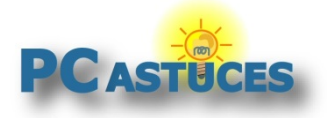

http://www.pcastuces.com/pratique/windows/renommer\_fichiers/page1.htm

3. La liste des dernières opérations effectuées est affichée.

| Ant Renamer 2.10                                                                                                    |  |  |  |  |
|----------------------------------------------------------------------------------------------------|--|--|--|--|
| 💭 Fichiers 📆 Opérations 🔗 Journal 🔞 Démarrer 🔵 Arrêter 🗐 🎦 📰 🐼 🗿 🕱                                                                                                    |  |  |  |  |
| 📑 Fichiers 🥔 Dossiers   🙀 🙀 Retirer tout 🏨 🕓 📑 📲 🖓                                                                                                    |  |  |  |  |
| Processus de renommage démaré 1. Générer des noms avec les tags MP3, basés sur le masque "%title% - %author%%ext* D:\Ma musique\Onerepublic-Dreaming_Out_Loud-2007\Onerepublic-Dreaming_Out_Loud-2007\01-onerepublic-say_(al_i D:\Ma musique\Onerepublic-Dreaming_Out_Loud-2007\Onerepublic-Dreaming_Out_Loud-2007\03-onerepublic-stop_and D:\Ma musique\Onerepublic-Dreaming_Out_Loud-2007\Onerepublic-Dreaming_Out_Loud-2007\06-onerepublic-spologize D:\Ma musique\Onerepublic-Dreaming_Out_Loud-2007\Onerepublic-Dreaming_Out_Loud-2007\06-onerepublic-spologize D:\Ma musique\Onerepublic-Dreaming_Out_Loud-2007\Onerepublic-Dreaming_Out_Loud-2007\06-onerepublic-spologize D:\Ma musique\Onerepublic-Dreaming_Out_Loud-2007\Onerepublic-Dreaming_Out_Loud-2007\06-onerepublic-spologize D:\Ma musique\Onerepublic-Dreaming_Out_Loud-2007\Onerepublic-Dreaming_Out_Loud-2007\06-onerepublic-spologize D:\Ma musique\Onerepublic-Dreaming_Out_Loud-2007\Onerepublic-Dreaming_Out_Loud-2007\06-onerepublic-sproating_Out_Loud-2007\06-onerepublic-sproating_Out_Loud-2007\06-onerepublic-sproating_Out_Loud-2007\06-onerepublic-sproating_Out_Loud-2007\06-onerepublic-sproating_Out_Loud-2007\06-onerepublic-sproating_Out_Loud-2007\07-onerepublic-Dreaming_Out_Loud-2007\07-onerepublic-sproating_Out_Loud-2007\07-onerepublic-Sproating_Out_Loud-2007\07-onerepublic-Oreaming_Out_Loud-2007\07-onerepublic-Sproating_Out_Loud-2007\07-onerepublic-Sproating_Out_Loud-2007\07-onerepublic-Oreaming_Out_Loud-2007\07-onerepublic-Oreaming_Out_Loud-2007\01-onerepublic-Sproating_Out_Loud-2007\01-onerepublic-Sproating_Out_Loud-2007\01-onerepublic-Oreaming_Out_Loud-2007\11-onerepublic-sproating_Out_Loud-2007\11-onerepublic-sproating_Out_Loud-2007\11-onerepublic-sproating_Out_Loud-2007\11-onerepublic-sproating_Out_Loud-2007\11-onerepublic-sproating_Out_Loud-2007\11-onerepublic-sproating_Out_Loud-2007\11-onerepublic-sproating_Out_Loud-2007\11-onerepublic-sproating_Out_Loud-2007\11-onerepublic-sproating_Out_Loud-2007\11-onerepublic-sproating_Out_Loud-2007\01-enerepublic-Dr |  |  |  |  |
| 93 fichiers Journal                                                                                                    |  |  |  |  |

4. Sélectionnez dans l'onglet **Fichiers** les fichiers qui ont été renommés.

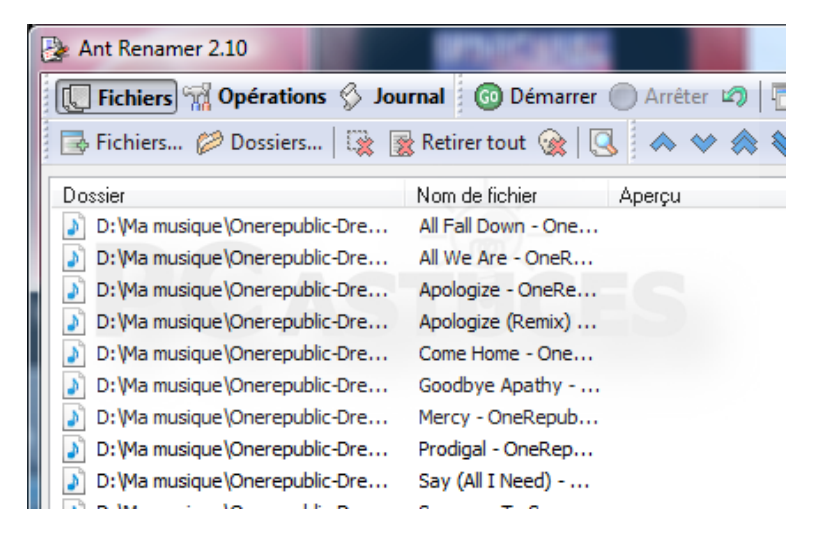

5. Pour annuler les dernières opérations dessus, cliquez sur le bouton Annuler.

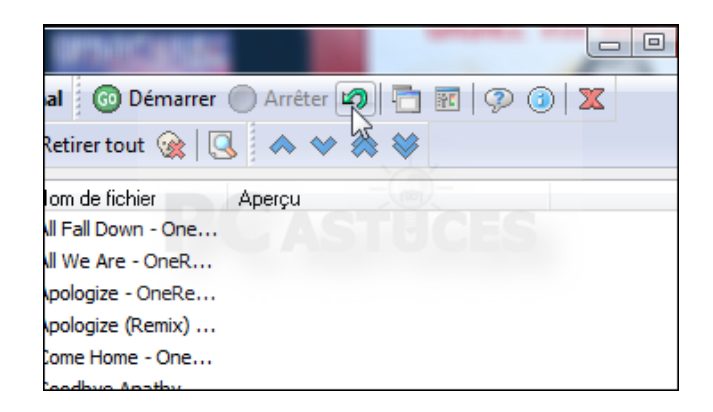

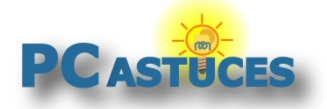

http://www.pcastuces.com/pratique/windows/renommer\_fichiers/page1.htm

## Pour aller plus loin

Des remarques, des questions ? Fiche mise à jour et commentaires disponibles en ligne sur PC Astuces à l'adresse suivante :

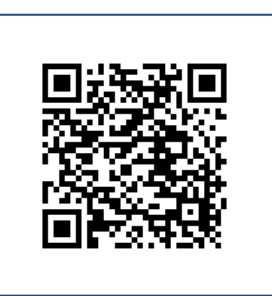

http://www.pcastuces.com/pratique/windows/renommer\_fichiers/page1.htm

## Conditions d'utilisation

Ce document peut librement être utilisé à but informatif dans un cadre personnel, scolaire ou associatif. Toute autre utilisation, notamment commerciale est interdite. Il ne peut pas être modifié, vendu, ni distribué ailleurs que sur PC Astuces.

# À propos

PC Astuces est un site d'entraide informatique entièrement gratuit.

- Des milliers d'astuces et de guides pratiques détaillés pas à pas.
- Téléchargez gratuitement des logiciels et des applications testées par nos soins.
- Personnalisez votre Bureau avec des milliers de fonds d'écran.
- Tous les jours, une newsletter par email avec du contenu inédit.
- Un problème ? Posez vos questions sur notre Forum et obtenez rapidement des solutions efficaces.

## http://www.pcastuces.com